## **Cengage CNOWv2 - Student Access (template)**

In order to access Cengage CNOWv2 resources, please follow the steps below.

1. After logging into your Los Rios D2L course, click on the Content link to access your Cengage Learning Resources.

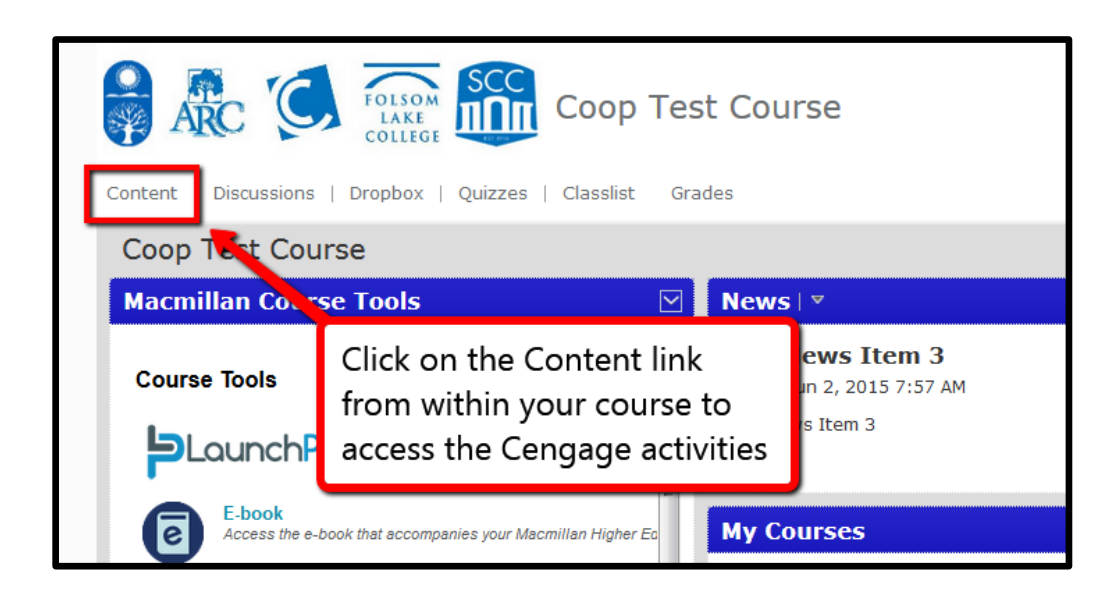

2. When in the Content area, you should see a Cengage Learning Resources module. Clicking on that module will let you see the Cengage activities your instructor has linked to the D2l course.

| Coop Test Course                                                          |                                                                                                    |         |
|---------------------------------------------------------------------------|----------------------------------------------------------------------------------------------------|---------|
| Content   Discussions   Dropbox   Quizzes   Classlist Grades Student Rese |                                                                                                    |         |
| Search Topics                                                             | Cengage Learning Resources                                                                                       | 6       |
| Bookmarks                                                                 |                                                                                                    |         |
| 🛗 Upcoming Events                                                         | 0 % 0 of 3 topics complete                                                                                       |         |
| Table of Contents 44                                                      | Coop Acct Test Course: Warren Managerial<br>Accounting 13e CNow v2                                               |         |
| Sample Module 31<br>Begins June 1                                         | Ch 1 Test 🔹                                                                                                    |         |
| Discussion Module                                                         | Test Coop Dev: Whittenburg Income Tax<br>Fundamentals                                                            |         |
| Dropbox Module 🥑                                                          | When you are in your D2                                                                                          |         |
| embed content test 2                                                      | will click on content and                                                                                        | if your |
| new embed content 🛛 🥥                                                     | instructor has setup a Cengage<br>Learning Resources module click on<br>that to see your activities (as pictured |         |
| Quiz module 2                                                             |                                                                                                    |         |
| Cengage Learning 3<br>Resources                                           |                                                                                                    |         |

3. After clicking on the specific Cengage activity you are attempting to access, if this is your first time accessing Cengage (or first time in this course) you will be prompted to login or create a Cengage account.

| Table of Contents > Cengage Learning Res<br>Coop Acct Test Course: V<br>CNow v2 -                                                                              | sources > Coop Acct Test Course: Warren Managerial Accounting 13e CNo<br>Varren Managerial Accounting 13e |  |
|----------------------------------------------------------------------------------------------------|----------------------------------------------------------------------------------------------------|--|
| If this is your first time<br>using Cengage, you will<br>need to create an account,<br>otherwise simply login                                                  | LINK YOUR ACCOUNT<br>ING SYSTEM + CENGAGE brain<br>                                                       |  |
| Anywhere Access  Link your Account once, and rou're done.  Access your stuff at cengagebrain.com  ENTER YOUR CENGAGEBR IN LOGIN TO LINK ACCOUNTS  Email  Email |                                                                                                    |  |
| Password                                                                                                    | Forget?<br>Don't Have an Account?                                                                         |  |

4. After logging in or creating an account, you will then be asked to choose in what way you would like to be granted access to the course.

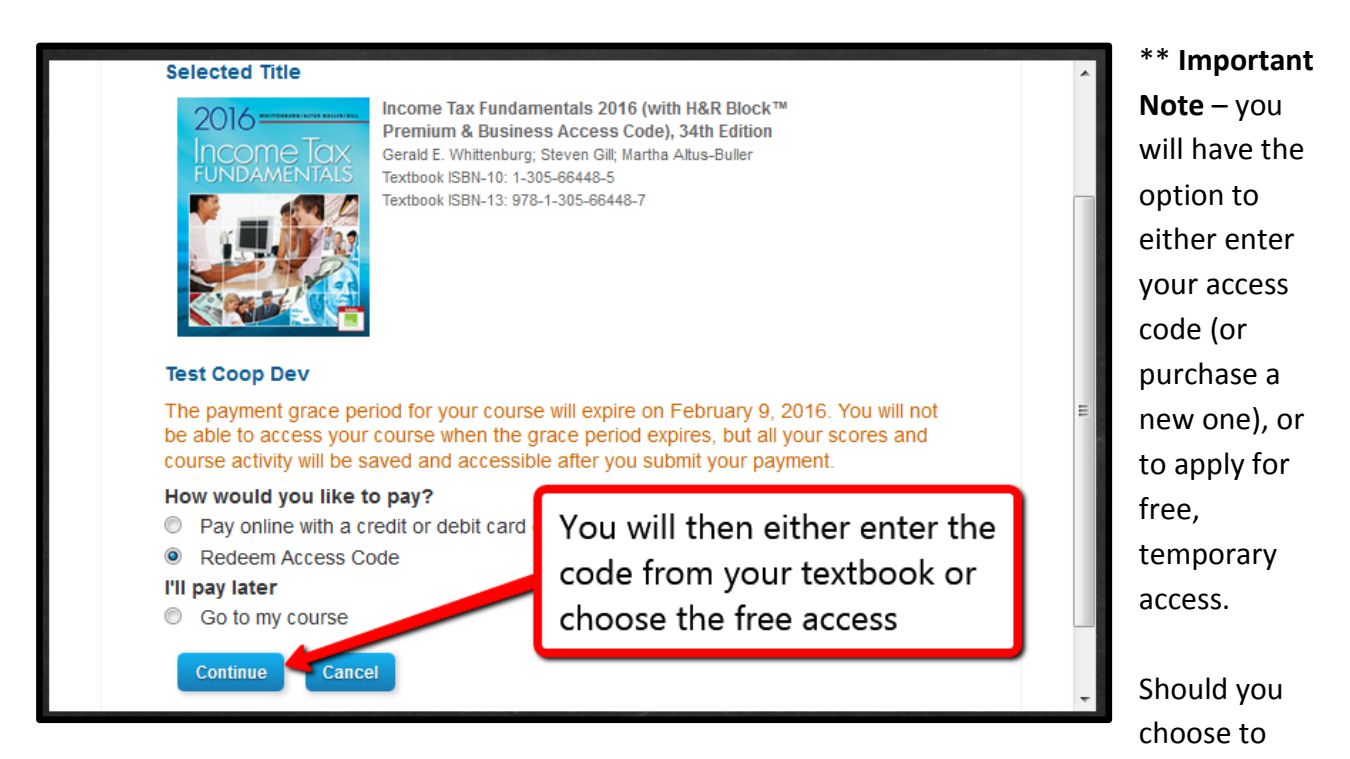

enter the access code from the textbook you may affect the ability to return the book if you later decide the class will not work for you, so you may want to check your school bookstore's policy before making this decision. \*\*

5. Your Cengage course should look somewhat similar to the one shown. At this point your instructor should be able to help you if you have any questions regarding your Cengage course.

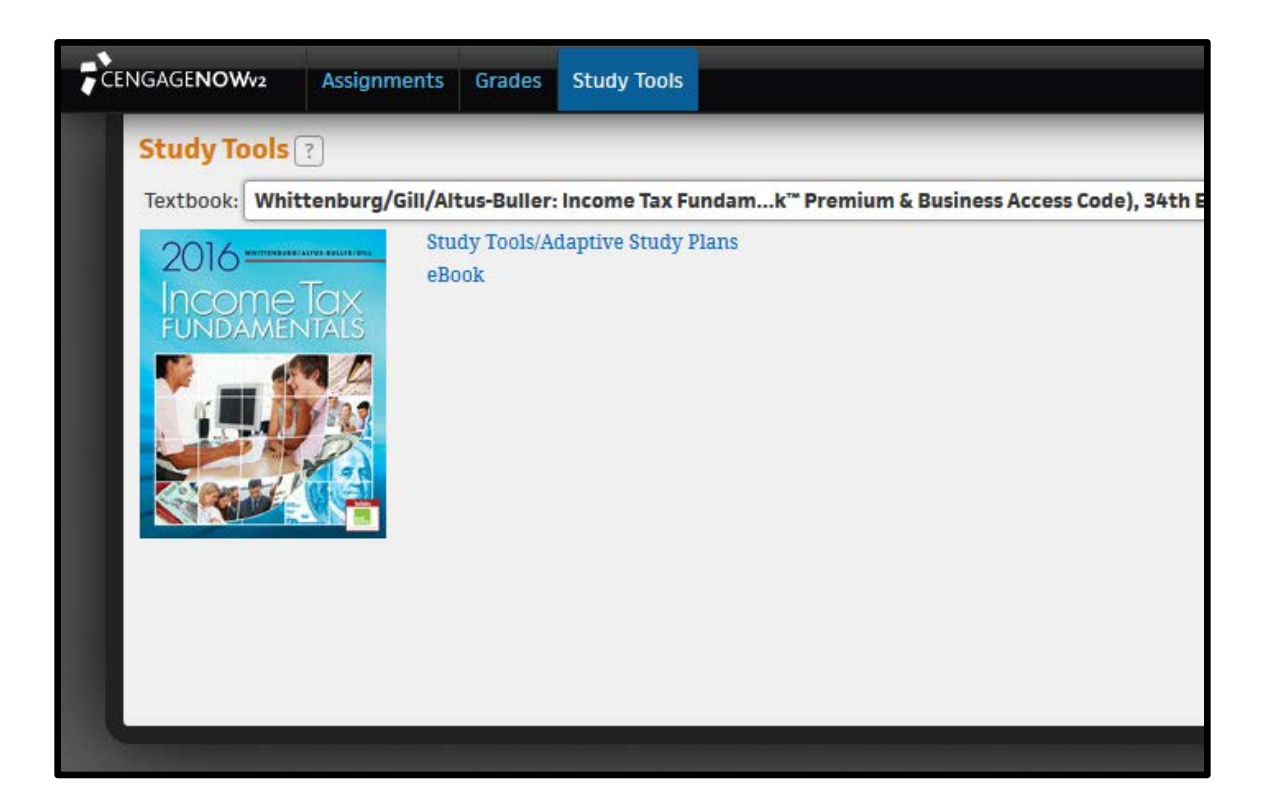